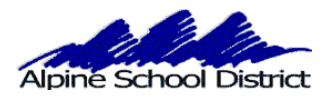

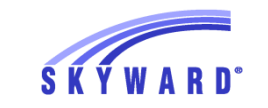

## **STUDENT SCHEDULES IN PARENT PORTAL**

Go to <u>www.alpineschools.org</u>. Click on Parent/student and choose "Skyward Family Access". Log In to Skyward, using your **Parent login and password**.

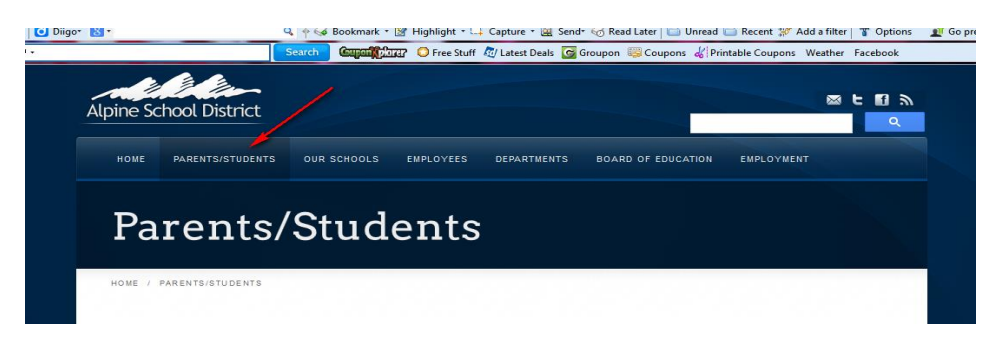

If you do not know your parent log in and password, click on "Forgot Login/Password".

| SKYWARD <sup>®</sup>                                |                                   |
|-----------------------------------------------------|-----------------------------------|
| Alpine School District<br>Student Production - Live | lf you<br>forgot your<br>Login or |
| Password:                                           | Password,<br>click here.          |
| Forgot your Login/Password?                         | 3.06.00.04-10.2                   |

This screen will come up.

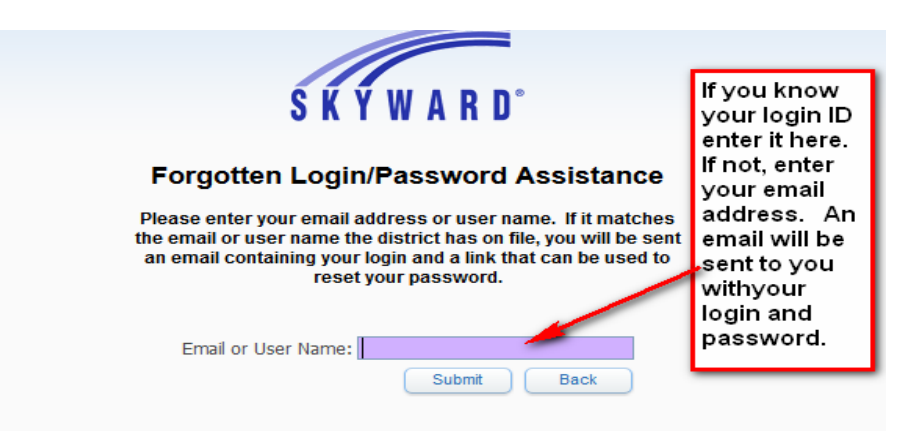

7/2014

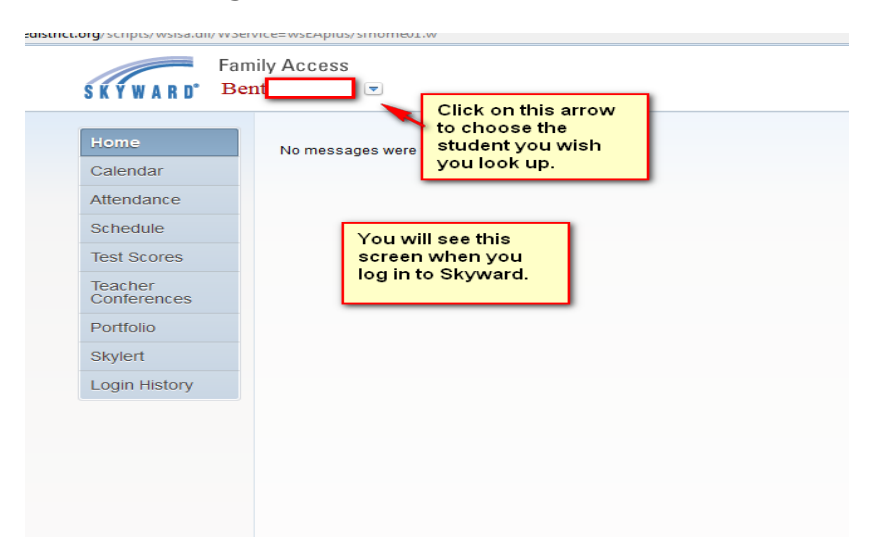

When you log in you will see the screen below

Click on "Schedule" to see your student's teacher and schedule of classes.

| Home       Calendar       Attendance       Schedule       Test Scores       Conferences       Portfolio       Skylert | SKYWARD BO                            | mily Access                    |
|----------------------------------------------------------------------------------------------------|---------------------------------------|--------------------------------|
| Test Scores Click here to see the schedule Portfolio Skylert                                                          | Home<br>Calendar<br>Attendance        | No messages were found.        |
| Portfolio<br>Skylert                                                                                                  | Test Scores<br>Teacher<br>Conferences | Click here to see the schedule |
| Login History                                                                                                    | Portfolio<br>Skylert<br>Login History |                                |

| Schedule                                                 |                                                                                                    |  |                                                                                |                                  |  |
|----------------------------------------------------------|----------------------------------------------------------------------------------------------------|--|--------------------------------------------------------------------------------|----------------------------------|--|
| Be (NORTH POINT ELEMENTARY) Display Options Current Year |                                                                                                    |  |                                                                                |                                  |  |
| 2014 - 2015<br>Print Schedule                            | <b>Term 1</b><br>(08/19/14 - 11/14/14)                                                                        |  | Term 2<br>(11/17/14 - 02/27                                                    | //15)                            |  |
| Period 1                                                 | Attendance-4th Grade<br>Holly Johnson<br>MTWRF Room 203<br>Language Arts 4<br>Holly Johnson<br>MTWRE Room 203 |  | Attendance-4th<br>Holly Johnson<br>MTWRF Roo<br>Language Arts<br>Holly Johnson | n Grade<br>m 203<br>: 4<br>m 202 |  |
| Period 2                                                 | Math 4<br>Holly Johnson<br>MTWRF Room 203                                                                     |  | Math 4<br>Holly Johnson<br>MTWRF Roo                                           | m 203                            |  |
| Period 3                                                 | Learning Habits 4<br>Holly Johnson<br>MTWRF Room 203                                                          |  | Learning Habi<br>Holly Johnson<br>MTWRF Roo                                    | ts 4<br>m 203                    |  |
| Period 4                                                 | Art 4<br>Ashly Dean<br>MTWRF Room 208                                                                         |  | Art 4<br>Ashly Dean<br>MTWRF Roo                                               | m 208                            |  |
| Period 5                                                 | Music 4<br>Laura Scott<br>MTWRF Room 207                                                                      |  | Music 4<br>Laura Scott<br>MTWRF Roo                                            | m 207                            |  |
| Period 6                                                 | Science 4<br>Holly Johnson<br>MTWRF Room 203                                                                  |  | Science 4<br>Holly Johnson<br>MTWRF Roo                                        | m 203                            |  |
| Period 7                                                 | Social Studies 4<br>Holly Johnson<br>MTWRF Room 203                                                           |  | Social Studies<br>Holly Johnson<br>MTWRF Roo                                   | 4<br>m 203                       |  |
| Period 8                                                 | PE 4<br>PAUL WICKS<br>MTWRF Room 136                                                                          |  | PE 4<br>PAUL WICKS<br>MTWRF R00                                                | m 136                            |  |
| Period 9                                                 | Health 4<br>Holly Johnson<br>MTWRF Room 203                                                                   |  | Health 4<br>Holly Johnson<br>MTWRF Roo                                         | m 203                            |  |